## 2022-2023 Parent Plus Loan Online Application Instructions

- 1. Go to <u>www.studentaid.gov</u> to learn more about Parent PLUS loan borrowing.
  - Click on "Apply for Aid" at the top of the page
  - Then select "Apply for a Parent PLUS loan"
    - Here you will learn who can apply for a Parent PLUS loan and what is needed to complete the application.
- 2. The parent must log in with the parent's FSA ID and password to complete an application
- 3. Follow the prompts through the application until a credit decision has been determined.
  - Be sure to enter Student Data where indicated and Parent Data where indicated
  - Award Year: 2022-2023
  - Loan Amount: If left blank, the application will assume the maximum amount, up to the student's Cost of Attendance that was provided in the student's Award Notice.
  - Loan Period Start Date:
    - i. Select August for Fall Only and/or the entire Academic Year.
    - ii. Select January for a Spring Only loan.
    - iii. Select May for a Summer Only loan.
- If approved, click on Complete MPN on the left-hand side of the screen under MASTER PROMISSORY NOTE.
  - Select Parent PLUS.
  - Follow the prompts to confirmation that the MPN has been signed and submitted.

If you have questions or need assistance, please contact us: Office of Financial Aid and Scholarship 304-367-4907 financialaid@pierpont.edu